#### 「マチコミ」を利用した欠席・遅刻等の連絡について

宇和島南中等教育学校長 中岡 生文

平素は、本校の教育活動に御理解と御協力を賜り、誠にありがとうございます。 このたび、10月11日(月)以降、「マチコミ」を利用して、お子様の欠席等の連絡を していただくことができるようになりました。今まで通り電話・FAXでの連絡も可能で すが、ぜひ、御利用ください。利用方法は、以下の通りです。

- 1 受付時間 メールの送信は、<u>保護者の方が、午前6時から8時まで</u>に行ってください。 それ以降は、電話等でお願いいたします。
- 2 利用期間 利用できるのは、開校日及び、長期休業中のセミナー(課外授業)期間です。 ただし、考査当日は電話での連絡をお願いします。
- 3 使用方法

### (1) アプリからの操作方法・連絡手順

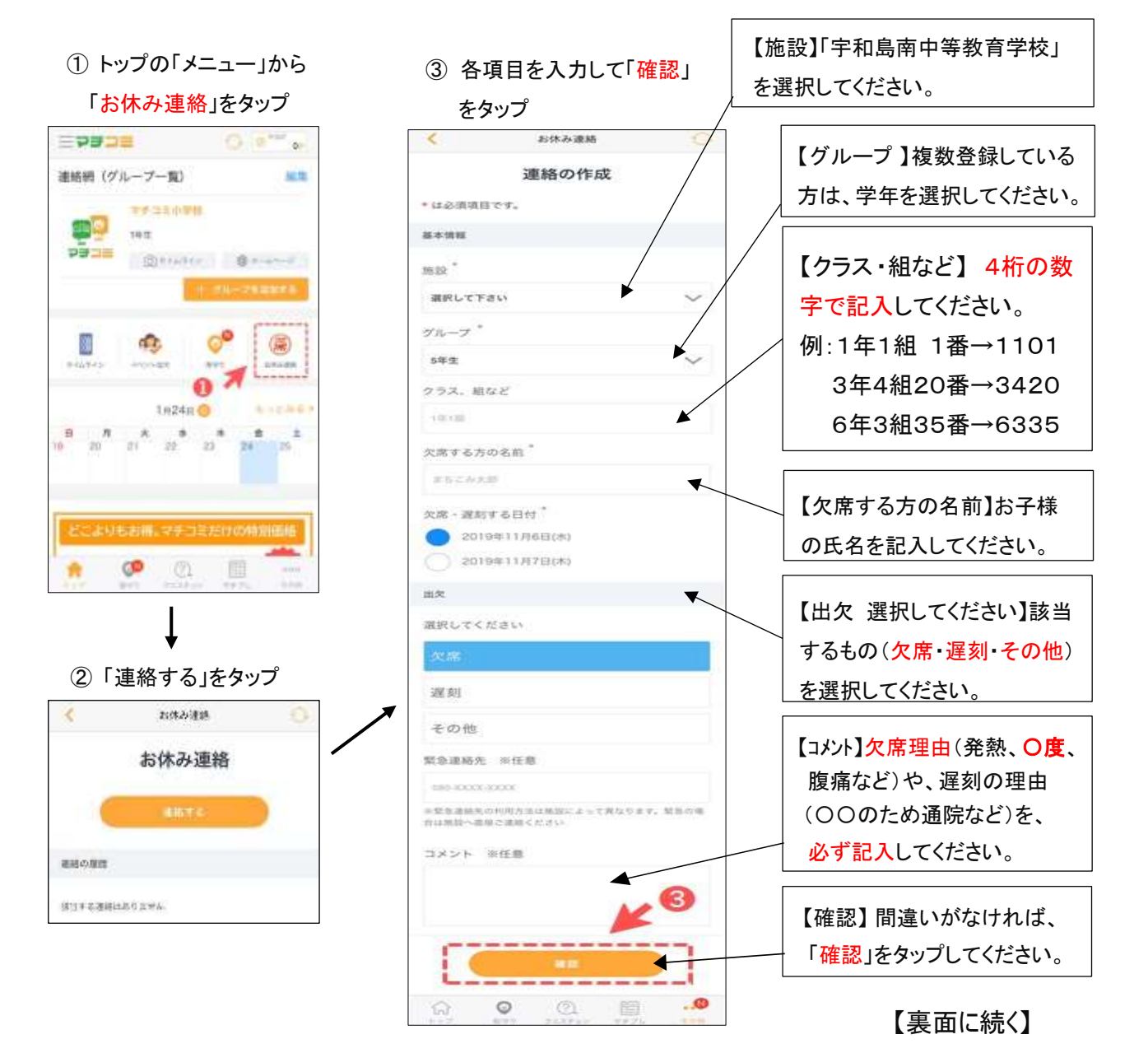

## ④ 確認画面が出るので、間違い がなければ「送信」をタップ

| <                  | お休み連絡                        | 0           |
|--------------------|------------------------------|-------------|
|                    | 入力内容の確認                      |             |
| 内容を確認              | 出し「武信」ボタンをタップしてく             | ください+       |
| お休みする              | E :                          |             |
| 1                  | 2019年11月7日(木                 | :)          |
|                    | 欠席                           |             |
| 基本情報               |                              |             |
| 388.8Q =           |                              |             |
| マチコミ高等             | 学校                           |             |
| グループ:              |                              |             |
| 3年生                |                              |             |
| クラス、組な             | ε                            |             |
| 2組                 |                              |             |
| 欠席する方の             | 名机                           |             |
| まちこみ太郎             |                              |             |
| お休み情報              |                              |             |
| 緊急達結先:             |                              |             |
| =緊急連絡先の<br>合は用設へ運動 | 1利用方法は問題によって異なりま<br>8ご連絡ください | ET. SLBIDIE |
| コメント:              |                              |             |
| 高熱のため穴             | Rust.                        |             |
| <b>6</b> 2         | **                           |             |
| 6. <sup>0</sup>    | 0 0. E                       |             |

⑤ 学校が確認すると、以下のように表示が変わります。 【一覧画面】

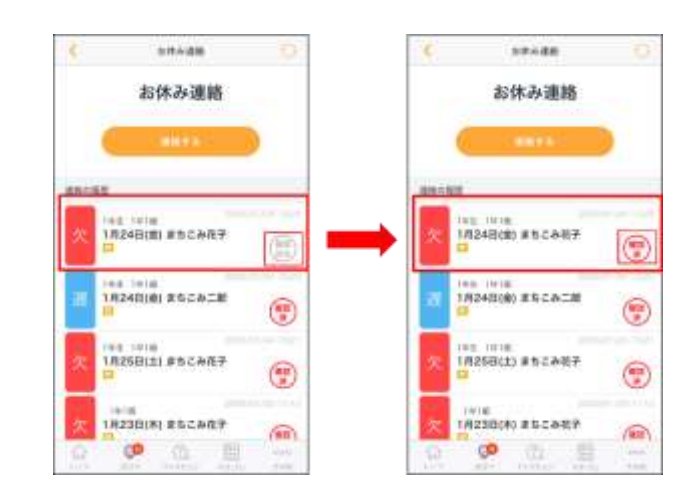

#### 【詳細画面】 C attains 😳 😮 альан 🕤 連続詳細 通路建度 hearst. MATER 1月24日(金) 1月24日(金) 欠席 欠席 CONTRACTORNOLS -NAME. max. 10 -----1121199 14-7 f(k-T)16.5 142 8 2 2 2 2 A 🕫 🗈 🖽 …

# (2) モバイルサイトからのアクセス方法・連絡手順

| 完了 sc.machicomi.jp<br>マチコミ高等学校<br>時間時間により、前の第1の間日11時に<br>10ます。 | C<br>FATS-AD | <ol> <li>施設モバイルサイトトップの「メニュー」<br/>から「お休み連絡」を選択</li> </ol>                 |  |
|----------------------------------------------------------------|--------------|--------------------------------------------------------------------------|--|
| ■ メニュー<br>お休み連時                                                |              |                                                                          |  |
| タイムライン                                                         | >            | <ul> <li>②「連絡する」をタップし、あとはアプリからの操作<br/>方法と同様に各項目に入力して送信してください。</li> </ul> |  |
| 学校からのお知らせ 😑                                                    | >            | 🕹 مند مند ا                                                              |  |
| 学校重内                                                           | >            | お休み連絡                                                                    |  |
| 周辺の不審者情報                                                       | >            |                                                                          |  |
| 登録情報変更                                                         | >            |                                                                          |  |
| <b>≭∔配信停止/退会</b>                                               | >            | 通過66.05.00 20                                                            |  |
| < > <u>0</u>                                                   | 0            | 認識する適相はありません                                                             |  |